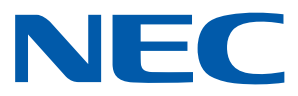

## Aplicación iOS para proyectores NEC

## Guía de uso de Wireless Image Utility

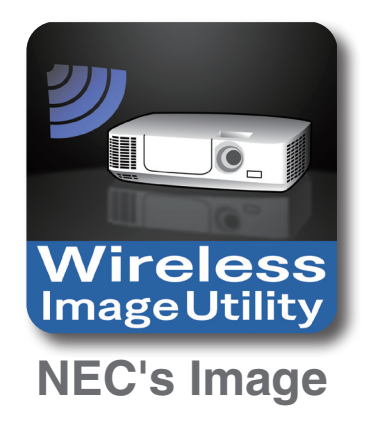

## Contenido

| 1. Descripción de Wireless Image Utility2                                                       |
|-------------------------------------------------------------------------------------------------|
| 1-1. Características                                                                            |
| 1-2. Condiciones de funcionamiento                                                              |
| 1-3. Flujo operativo                                                                            |
| 2. Instalación de Wireless Image Utility en un iPad7                                            |
| 3. Transferencia de archivos a proyectar al iPad vía iTunes7                                    |
| 4. Conexión del proyector y el iPad a la red8                                                   |
| 4-1. Conexión del proyector a la red8                                                           |
| 4-2. Conexión del iPad a la misma red que el proyector8                                         |
| 5. Uso de Wireless Image Utility                                                                |
| 6. Apéndice: Ejemplos de ajustes de conexión del proyector a la red9                            |
| 6-1. Para las series NP-P,NP-PA, NP-PX y NP-PH9                                                 |
| 6-2. Para las series NP-P501/NP-P451 y otros modelos compatibles (usando la función de punto de |
| acceso simple)11                                                                                |
| 6-3. Para las series NP-M y NP-UM13                                                             |
| 6-4. Conexión del proyector a un enrutador de LAN inalámbrica comercialmente disponible         |

## 1. Descripción de Wireless Image Utility

## 1-1. Características

## Wireless Image Utility es una aplicación diseñada para iOS

Se puede usar con un iPad, iPhone o iPod touch. Las explicaciones de esta guía describen el uso con un iPad como ejemplo.

## Transferencia inalámbrica al proyector de archivos almacenados en el iPad

Pueden enviarse al proyector y proyectarse en la pantalla las imágenes y el texto almacenados en Wireless Image Utility en el iPad utilizando iTunes.

\* También pueden utilizarse las fotos de los álbumes del iPad.

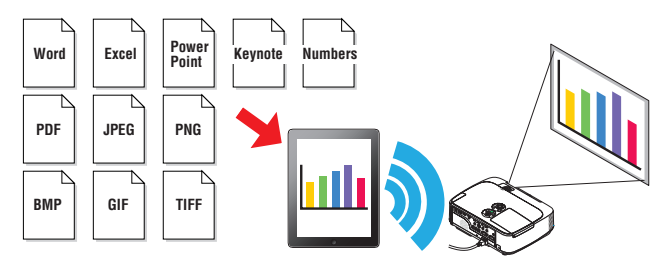

### Transferencia al proyector a tiempo real de imágenes filmadas con la cámara interna del iPad

Las imágenes filmadas con la cámara interna del iPad pueden enviarse en tiempo real al proyector y proyectarse en la pantalla.

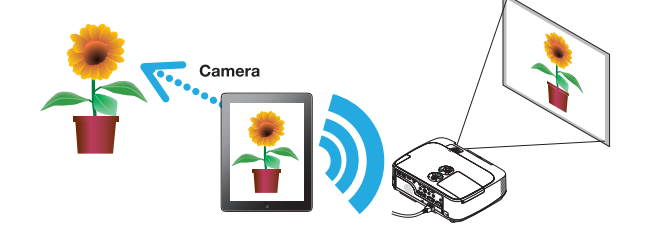

### Transferencia inalámbrica al proyector de páginas web buscadas en el iPad

Pueden buscarse y visualizarse páginas web en Wireless Image Utility. Las páginas pueden ser enviadas al proyector de forma inalámbrica y proyectarse en la pantalla.

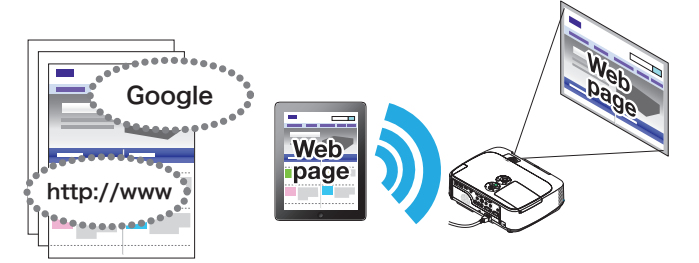

## Los archivos cloud pueden proyectarse con el proyector mediante el uso de una aplicación para compartir archivos

Al utilizarse junto con Dropbox, GoodReader u otra aplicación para compartir archivos, los archivos cloud pueden proyectarse con el proyector.

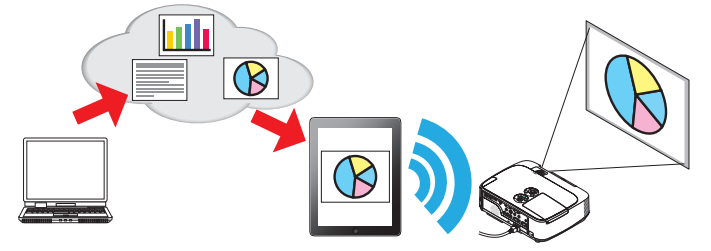

## Compatible con la función de recepción IMAGE EXPRESS UTILITY equipada en el último proyector.

Las funciones de conexión simultánea, visualización simultánea con múltiples números de teléfonos inteligentes y ordenadores se proporcionan como la función de recepción IMAGE EXPRESS UTILITY. El modo GESTIONADO es igualmente suministrado. La última Wireless Image Utility es compatible con esta función.

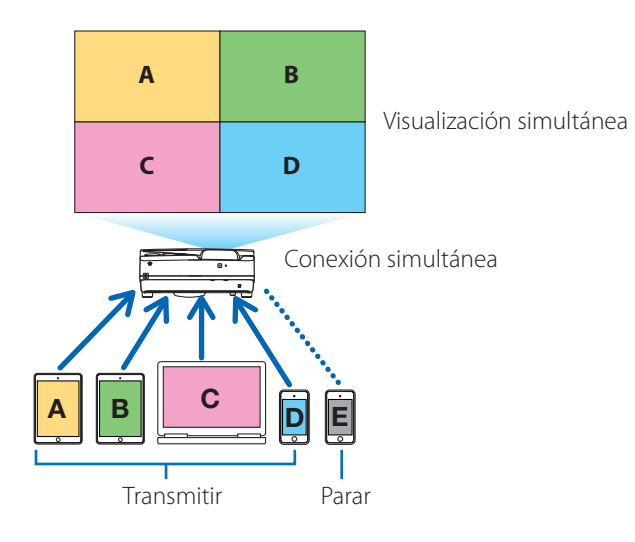

### Operación durante la visualización simultánea

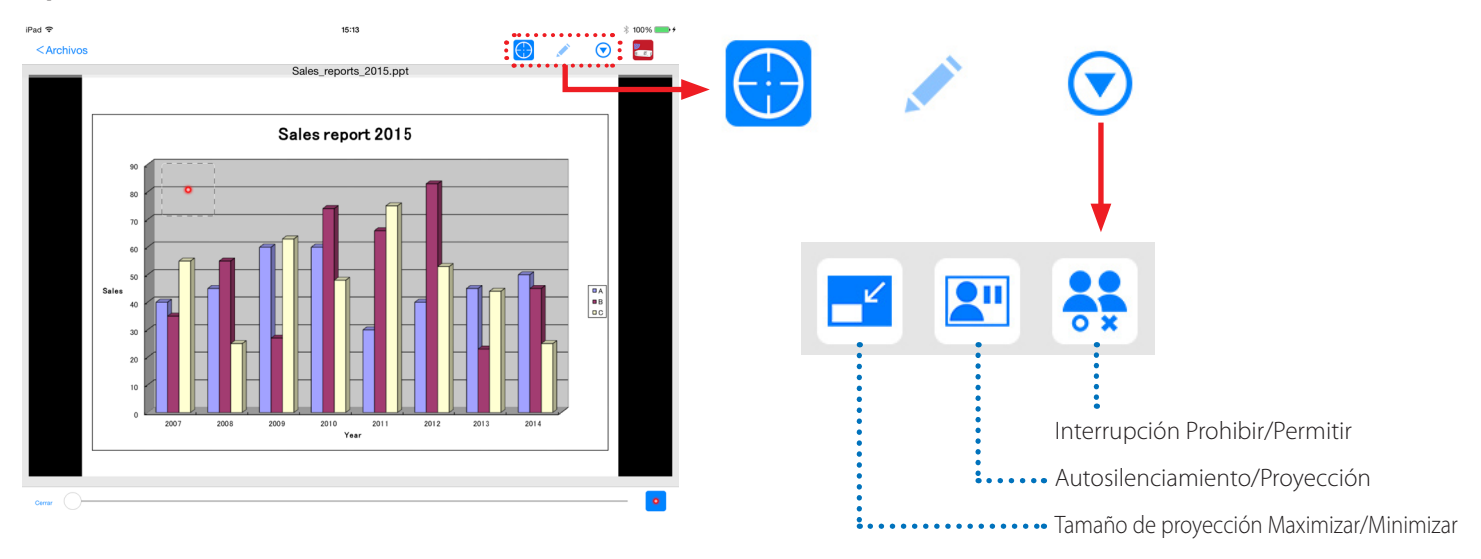

## Función de marcador, visualización de puntero y operaciones de acercamiento/alejamiento para presentaciones efectivas

## Función de marcador

La función de marcador se puede usar para escribir líneas, palabras, etc. en las imágenes o documentos mostrados con Wireless Image Utility. Las imágenes o documentos en los cuales se han escrito líneas, palabras, etc., se pueden grabar como imágenes y reutilizarse en presentaciones.

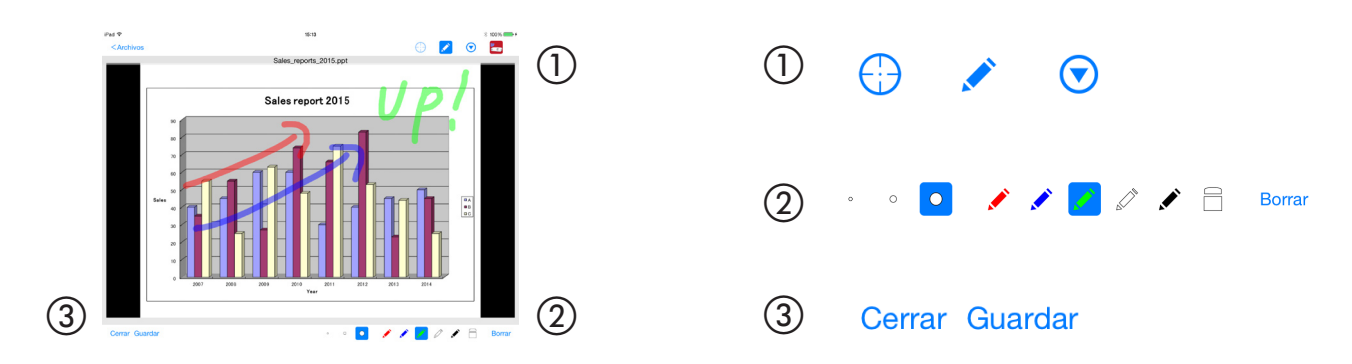

### Visualización de puntero

Los punteros se pueden usar para indicar secciones que desea resaltar. Se puede seleccionar un número distinto de formas de punteros, y el tamaño del puntero se puede cambiar moviendo el deslizador a lo largo de la parte inferior de la pantalla.

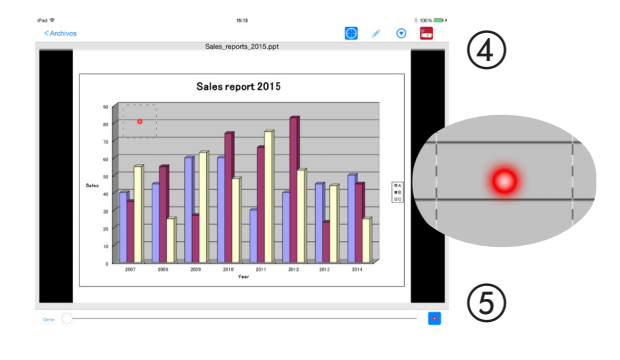

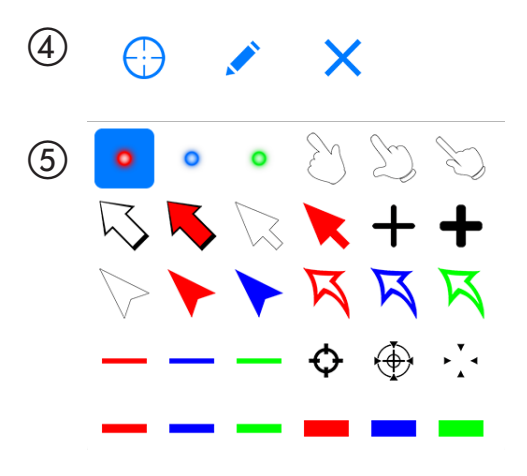

## Acercar/alejar

La pantalla se puede acercar y alejar pinchando con los dedos hacia el centro o hacia fuera.

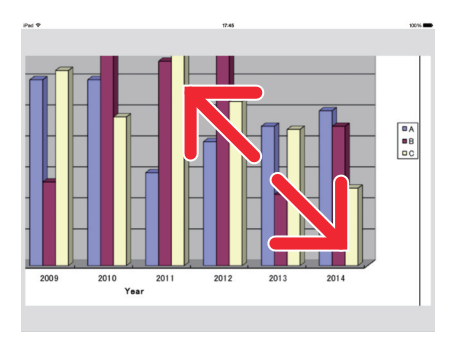

## Cambiar páginas

Las páginas se pueden cambiar dando un pequeño golpecito.

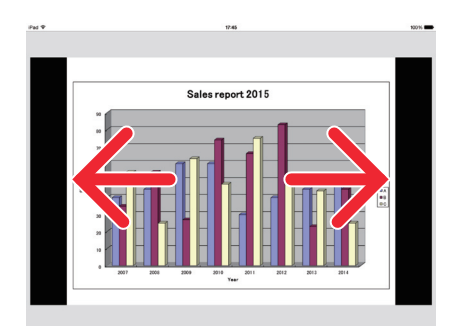

## Visualización de puntero usando el giroscopio de tres ejes

Al utilizar un iPhone o iPod touch, el puntero se puede mover usando el giroscopio de tres ejes.

Esto no es posible con un iPad.

Cuando se visualiza la pantalla de visualización de puntero<sup>(\*1)</sup> con Wireless Image Utility y se mueve el iPhone o iPod mientras pulsa el icono del giroscopio de tres ejes en la parte inferior de la pantalla, el puntero en la pantalla<sup>(\*2)</sup> se mueve junto con el movimiento del iPhone o iPod.

- \*<sup>1</sup> La visualización del puntero usando el giroscopio de tres ejes solamente se puede usar en la vista de retrato (vertical).
- \*<sup>2</sup> Cuando se pulsa el icono del giroscopio de tres ejes, se visualiza el puntero en el centro de la pantalla.

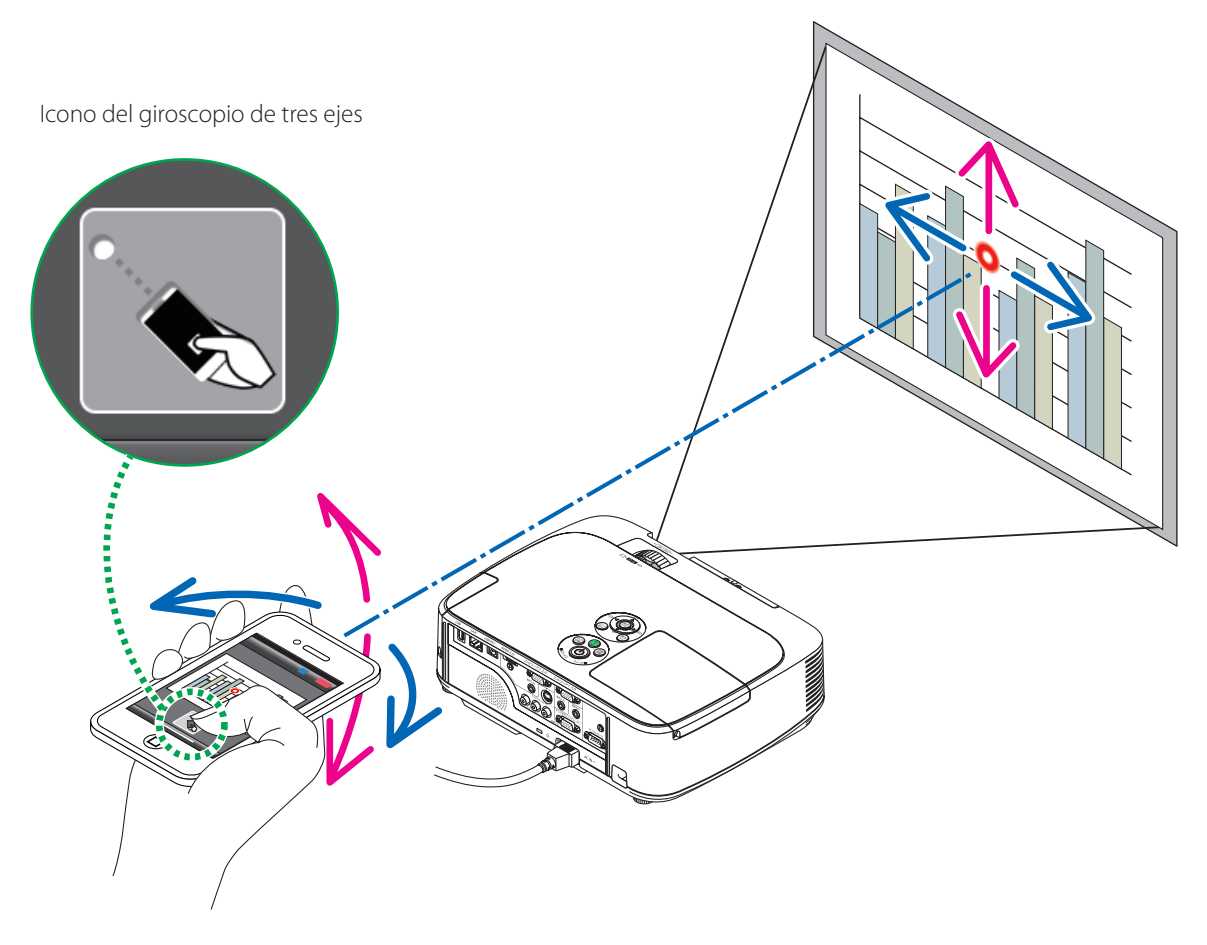

## Función de control del proyector

Cuando se conecta un iPhone o iPad en el proyector mediante una LAN inalámbrica y se toca el icono del proyector en la parte superior derecha de la pantalla, aparece la pantalla de control de proyector.

Operaciones tales como apagar la alimentación del proyector, cambiar el terminal de entrada, ajustar el volumen y cortar las comunicaciones con el proyector se pueden realizar desde esta pantalla.

|        |                                             | Icono del proyector - |          |                                                                                                    |                                                                |
|--------|---------------------------------------------|-----------------------|----------|----------------------------------------------------------------------------------------------------|----------------------------------------------------------------|
| iPad 🗢 | Co                                          | 15:12<br>ntenido      | * 100% ( | iPad ♥<br><volver< th=""><th>15:12 \$ 100%</th></volver<>                                                                                                    | 15:12 \$ 100%                                                  |
|        | Archivos<br>Archivos                        | Fotos en álbumes      |          | Nombre de usuario John Doe<br>Ocultar la imagen enviada después de la conexión<br>M402 Series<br>(192-168.0.46)<br>Desconectar Desactivar alimentación<br>Imagen<br>Silenciar imagen Congelar Visualizar<br>Sonido | COMPUTER<br>HDM11<br>HDM12<br>VIDEO<br>USB-A<br>LAN ✓<br>USB-B |
|        | Cámara<br>Imágenes de la cámara incorporada | Web<br>Päginas web    |          | Silenciar sonido Reproducir<br>Volumen<br>Min M<br>CActualizar                                                                                                    | 31<br>ix.                                                      |
|        |                                             |                       |          |                                                                                                    |                                                                |

### Información suplementaria Los siguientes tipos de datos pueden enviarse desde Wireless Image Utility al proyector.

| Archivos de imagen           | Formato JPEG (.jpg/.jpeg), formato PNG (.png), formato GIF (.gif), formato TIFF (.tiff), formato<br>Bitmap (.bmp)                              |
|------------------------------|----------------------------------------------------------------------------------------------------|
| Archivos de Microsoft Office | Word (.doc/.docx: Office 2003 o posterior), Excel (.xls/.xlsx: Office 2003 o posterior), PowerPo-<br>int (.ppt/.pptx: Office 2003 o posterior) |
| Archivos de Apple iWork      | Keynote (.key), Numbers (.numbers)                                                                                                    |
| Archivos PDF                 | Adobe Acrobat (.pdf: PDF1.7 [compatibilidad Acrobat 8])                                                                                        |

### NOTA

- Wireless Image Utility utiliza una pantalla simplificada, de modo que las imágenes podrían diferir de su visualización en aplicaciones de ordenador. Antes de utilizar las imágenes en presentaciones, compruebe su visualización con Wireless Image Utility.
- Los archivos con contraseña no pueden ser visualizados.
- Al visualizar archivos de imagen que contengan animaciones, la primera imagen es visualizada como imagen estática.
- Los archivos de Word, Excel y Numbers son visualizados como imágenes unidas verticalmente (como un rollo de papel).
- Si los archivos PowerPoint o Keynote no pasan de página correctamente, podría tener que modificar los ajustes de página.

## 1-2. Condiciones de funcionamiento

Para obtener la información más reciente, consulte el sitio web de Wireless Image Utility.

| Sistemas operativos compati- | iOS 5.0 o posterior                                                                                         |
|------------------------------|----------------------------------------------------------------------------------------------------|
| bles                         |                                                                                                    |
| Modelos compatibles          | iPod touch, iPhone o iPad en los cuales se esté ejecutando un sistema operativo compatible                  |
| Proyectores compatibles      | Serie NP-M, Serie NP-UM, serie NP-P, serie NP-PA, serie NP-PX, serie NP-PH                                  |
| LAN inalámbrica              | Instale una unidad de LAN inalámbrica en el proyector. Dependiendo del proyector, la unidad de LAN ina-     |
|                              | lámbrica podría estar integrada o venderse por separado. Si el proyector no dispone de una LAN inalámbrica  |
|                              | integrada, adquiérala por separado*.                                                                        |
|                              | Si no puede adquirir la unidad LAN inalámbrica, es igualmente posible conectar uno de los anteriormente     |
|                              | mencionados proyectores a un enrutador de LAN inalámbrica comercialmente disponible mediante un cable       |
|                              | LAN. (→ página 16)                                                                                          |
|                              | * La unidad LAN inalámbrica utilizable difiere en función del modelo de proyector. Visite nuestro sitio web |
|                              | para averiguar cuál es la unidad LAN inalámbrica adecuada.                                                  |

## 1-3. Flujo operativo

Los ajustes de Wireless Image Utility y las operaciones se realizan en el siguiente orden.

- (1) Instalación de Wireless Image Utility en un iPad
- (2) Transferencia de archivos a proyectar al iPad vía iTunes
- (3) Conexión del proyector a la red
- (4) Conexión del iPad a la misma red que el proyector
  - $\downarrow$

 $\downarrow$ 

 $\downarrow$ 

↓

(5) Uso de Wireless Image Utility

## 2. Instalación de Wireless Image Utility en un iPad

### Busque "Wireless Image Utility" en App Store e instálelo.

- Wireless Image Utility es una aplicación gratuita.
- En la pantalla inicial del iPad, Wireless Image Utility es visualizado como un icono con el nombre "NEC's Image".

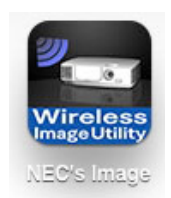

## 3. Transferencia de archivos a proyectar al iPad vía iTunes

Transfiera y guarde los archivos de imagen y texto a enviar desde Wireless Image Utility al proyector desde iTunes al iPad.

### [1] Conecte el iPad y el ordenador con un cable.

iTunes se abre y comienza la sincronización.

### [2] Una vez finalizada la sincronización, accione iTunes tal y como se describe a continuación.

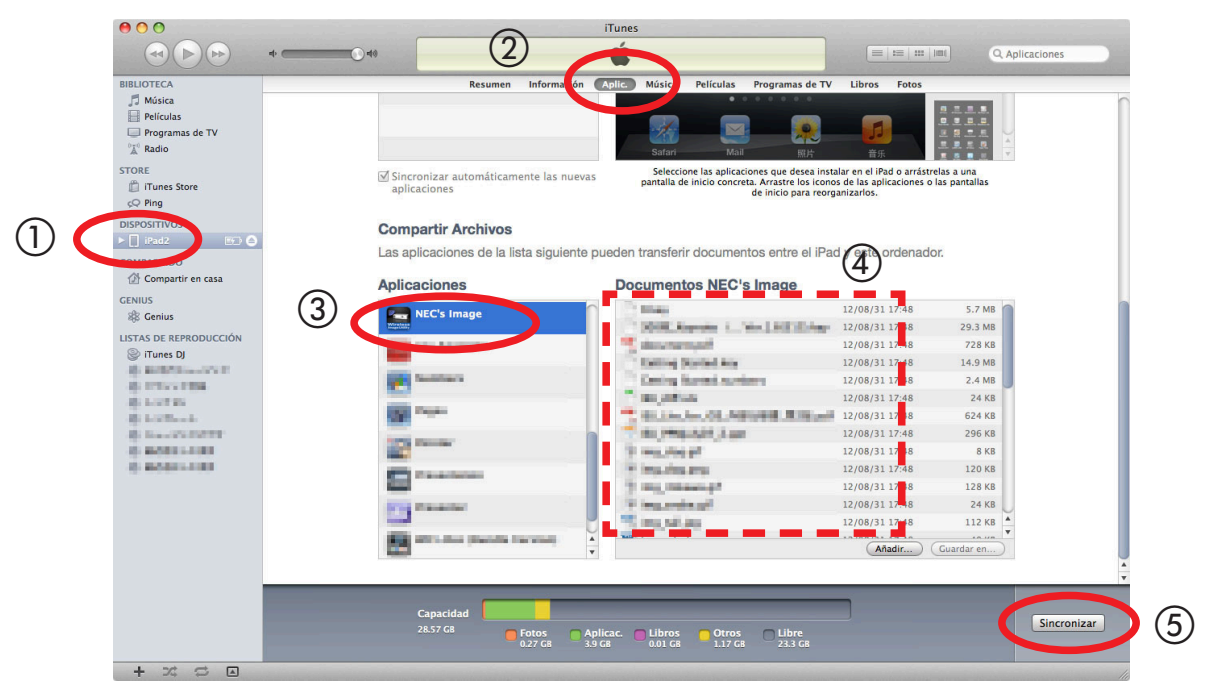

- 1 Haga clic en iPad.
- 2 Haga clic en "Aplic.".
- ③ En el campo "Compartir Archivos", haga clic en "NEC's Image".
- (4) Arrastre y suelte los archivos en el campo "Documentos NEC's Image".
- (5) Haga clic en "Sincronizar" o "Aplicar".

La sincronización comienza y los archivos son transferidos al iPad.

### [3] Una vez finalizada la sincronización, desconecte el iPad del ordenador.

## 4. Conexión del proyector y el iPad a la red

### 4-1. Conexión del proyector a la red

[1] Visualice el menú en pantalla del proyector y realice los ajustes en "INFORMACIÓN DE RED".

Si desea instrucciones detalladas, consulte "6. Apéndice: Ejemplos de ajustes de conexión del proyector a la red" (→ página 9).

## 4-2. Conexión del iPad a la misma red que el proyector

- [1] En la pantalla inicial del iPad, presione sobre el icono "Ajustes".
- [2] Presione sobre "Wi-Fi".
- [3] Cambie "Wi-Fi" a "Act.". Se visualizará la lista de redes.
- [4] Presione sobre el SSID seleccionado en la configuración de la red del proyector.
- [5] Si el SSID que desea conectar está encriptado con WEP, etc., introduzca la clave de cifrado.
- [6] Para regresar a la pantalla inicial, pulse el botón de inicio.

## 5. Uso de Wireless Image Utility

[1] En la pantalla inicial del iPad, presione sobre el icono "NEC's Image".

Se visualizará la pantalla Contenido.

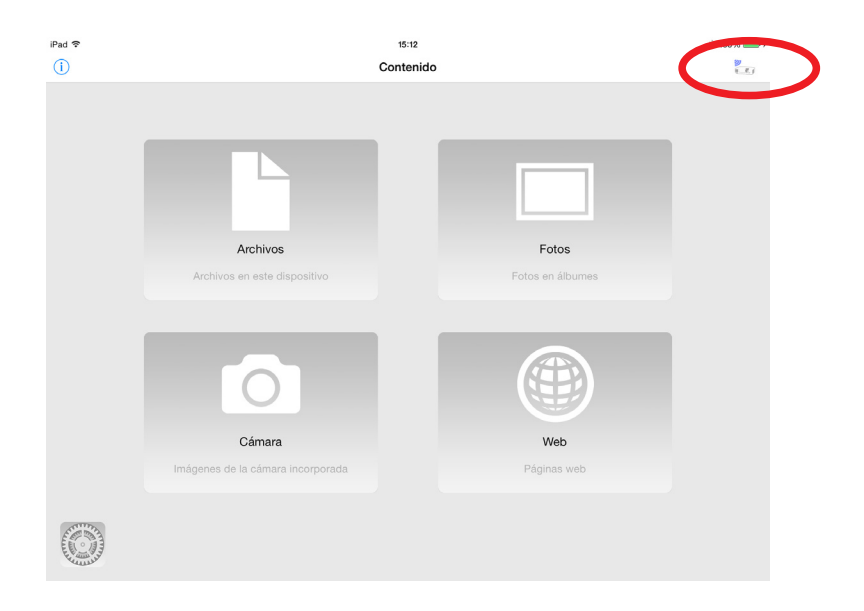

### [2] Presione sobre el icono del proyector en la parte superior derecha de la pantalla Contenido.

Se visualizará una lista con los proyectores NEC de la red.

### [3] Presione sobre el proyector al cual desea conectarse.

Una vez conectado al proyector, volverá a aparecer la pantalla Contenido.

- Es igualmente posible conectarse al proyector presionando sobre "Dirección IP" en la parte superior derecha de la pantalla de selección del proyector e introduciendo la dirección IP.

### [4] Presione sobre los contenidos deseados en la pantalla Contenido.

La imagen o texto seleccionados son visualizados en la pantalla del iPad y, a continuación, son proyectados desde el proyector.

## 6. Apéndice: Ejemplos de ajustes de conexión del proyector a la red

Compruebe que la unidad LAN inalámbrica esté instalada en el proyector.

El procedimiento de configuración de la red difiere en función del modelo del proyector (serie).

Igualmente, si no puede adquirir la unidad LAN inalámbrica, es posible conectar el proyector a un enrutador de LAN inalámbrica comercialmente disponible mediante un cable LAN ( $\rightarrow$  página 16).

## 6-1. Para las series NP-P,NP-PA, NP-PX y NP-PH

Con las series NP-P,NP-PA, NP-PX y NP-PH, la configuración de la red puede realizarse desde el propio proyector.

\* Además de los modelos anteriores, la configuración de la red puede igualmente realizarse desde el propio proyector equipado con el menú APPS.

### Operaciones en el proyector

A continuación se describe el procedimiento utilizando el P420X a modo de ejemplo.

- [1] Active la alimentación del proyector.
- [2] Pulse el botón NETWORK del mando a distancia.

Se visualizará el menú de aplicación.

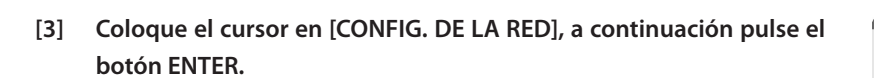

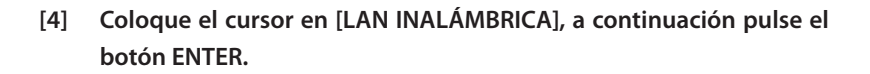

- [5] Coloque el cursor en el campo [PERFILES], pulse el botón ENTER, a continuación coloque el cursor en [PERFIL 1] o [PERFIL 2] y vuelva a pulsar el botón ENTER.
- [6] Coloque el cursor en [OK], a continuación pulse el botón ENTER. La unidad LAN inalámbrica se activa y vuelve a aparecer el menú de configuración de la red.

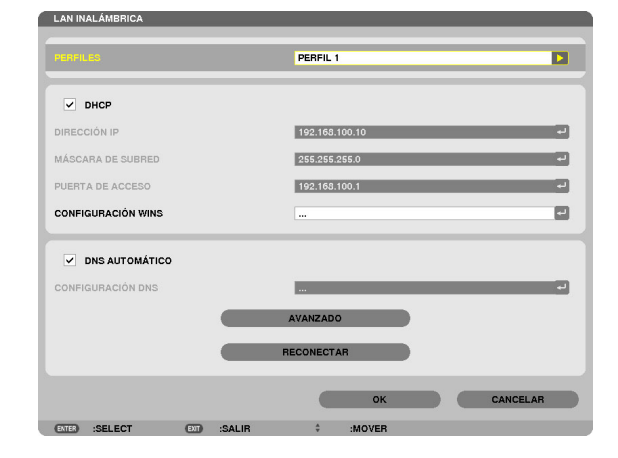

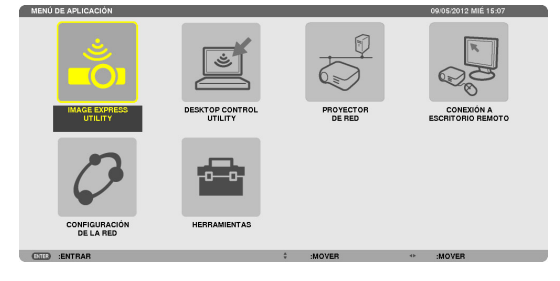

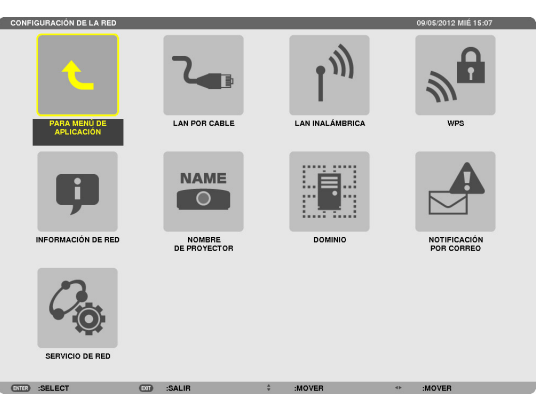

- [7] Vuelva a colocar el cursor en [LAN INALÁMBRICA], a continuación pulse el botón ENTER.
- [8] Coloque el cursor en [AVANZADO], a continuación pulse el botón ENTER.
- [9] Coloque el cursor en [ESTUDIO DEL SITIO], a continuación pulse el botón ENTER.
- [10] Seleccione el SSID al cual desea conectarse, a continuación pulse el botón ENTER.

Si el SSID al cual desea conectarse está encriptado con WEP, etc., aparecerá la pantalla [SEGURIDAD].

### NOTA

- Consulte a su administrador de red a cuales SSIDs puede conectarse.
- [11] Realice los ajustes necesarios, a continuación coloque el cursor en [OK] y pulse el botón ENTER.

La pantalla de ajustes avanzados volverá a aparecer.

- [12] Coloque el cursor en [OK], a continuación pulse el botón ENTER. La pantalla LAN inalámbrica volverá a aparecer.
- [13] Coloque el cursor en [RECONECTAR], a continuación pulse el botón ENTER.
- [14] Coloque el cursor en [OK], a continuación pulse el botón ENTER. La pantalla de configuración de la red volverá a aparecer.

[15] Coloque el cursor en [INFORMACIÓN DE RED], a continuación pulse

[16] Compruebe que el cursor se encuentre en [CANCELAR], a continua-

La pantalla de configuración de la red volverá a aparecer.

En la pantalla de información de red, compruebe que está conectado a

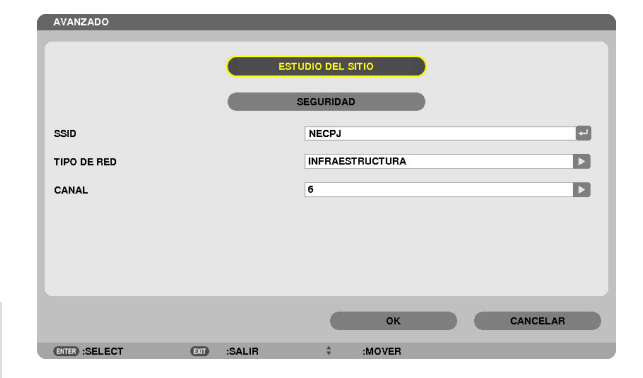

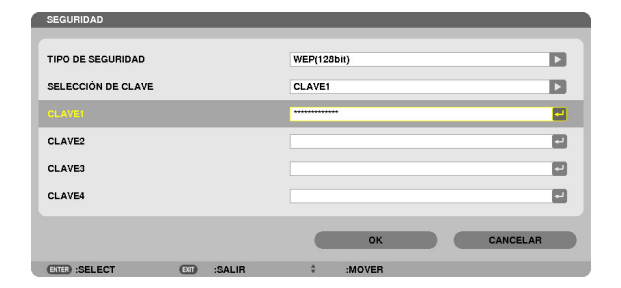

| LAN INALÁMBRICA    |   |   |                  |
|--------------------|---|---|------------------|
|                    |   |   |                  |
| PERFILES           |   |   | PERFIL 1         |
|                    |   |   |                  |
|                    |   |   |                  |
| ✓ DHCP             |   |   |                  |
|                    |   |   | 102 162 100 10   |
| DINEGGIONIE        |   |   | 192.100.100.10   |
| MÁSCARA DE SUBRED  |   |   | 255.255.255.0    |
| PUERTA DE ACCESO   |   |   | لم               |
|                    |   |   |                  |
| CONFIGURACIÓN WINS |   |   |                  |
|                    | _ | _ |                  |
| DNS AUTOMÁTICO     |   |   |                  |
|                    |   |   |                  |
| CONFIGURACIÓN DNS  |   |   | له <mark></mark> |
|                    |   |   | NUMERO           |
|                    |   |   | AVANZADO         |
|                    |   |   | RECONECTAR       |
|                    |   |   |                  |
|                    |   |   |                  |
|                    |   |   | OK CANCELAR      |
|                    | - |   | A 140100         |

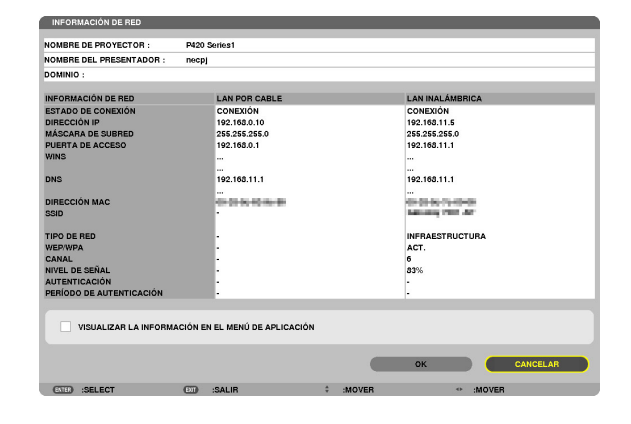

Con ello finaliza la configuración de la red.

ción pulse el botón ENTER.

el botón ENTER.

la red.

# 6-2. Para las series NP-P501/NP-P451 y otros modelos compatibles (usando la función de punto de acceso simple)

Con la serie NP-P501/NP-P451 y otros modelos compatibles en el entorno sin punto de acceso, la función de punto de acceso simple puede utilizarse para conectar el proyector y el iPad a una red.

### **Operaciones en el proyector**

Aquí se describen las operaciones del NP-P501X como ejemplo.

- [1] Encienda la alimentación del proyector.
- [2] Pulse el botón NETWORK en el mando a distancia. Aparece el MENÚ DE APLICACIÓN.

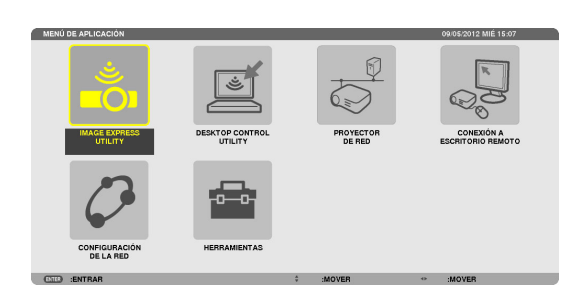

[3] Coloque el cursor en [CONFIG. DE LA RED] y a continuación pulse el botón ENTER.

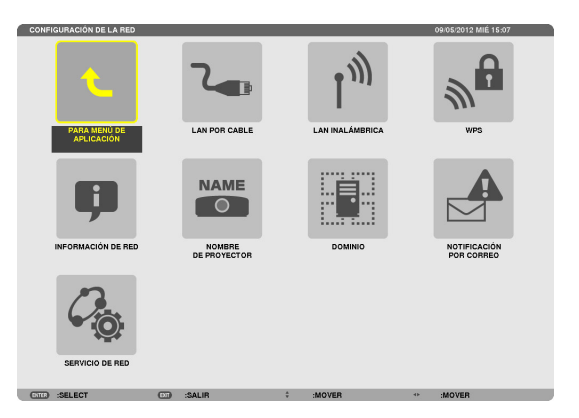

- [4] Coloque el cursor en [LAN INALÁMBRICA] y a continuación pulse el botón ENTER.
- [5] Coloque el cursor en el campo [PERFILES], pulse el botón ENTER, enseguida coloque el cursor en [PUNTO DE ACCESO SIMPLE] y pulse el botón ENTER.
- [6] Coloque el cursor en [AVANZADO] y a continuación pulse el botón ENTER.

Aparece la pantalla AVANZADO.

| PERFILES           | PL   | JNTO DE A | CCESO SIMI | PLE | _ | _         | E |
|--------------------|------|-----------|------------|-----|---|-----------|---|
| DHCP               |      |           |            |     |   |           |   |
| DIRECCIÓN IP       |      |           |            |     |   |           | s |
| MÁSCARA DE SUBRED  |      |           |            |     |   |           |   |
| PUERTA DE ACCESO   |      |           |            |     |   |           |   |
| CONFIGURACIÓN WINS |      |           |            |     |   |           |   |
| DNS AUTOMÁTICO     |      | _         | _          | _   | _ | _         |   |
|                    | AVA  | NZADO     |            |     |   |           |   |
|                    | RECO | NECTAR    |            |     |   |           |   |
|                    |      |           | OK         |     |   | CANCEL AR |   |

### [7] Compruebe el nombre en el campo SSID.

Se visualiza "NPAP\_XXXXXXX" en el campo SSID ("XXXXXXXX" difiere de producto en producto).

- Esto se puede cambiar por un nombre que sea fácil de recordar.

### **IMPORTANTE**

- El SSID será seleccionado posteriormente al realizar los ajustes de Wi-Fi en el iPad, por lo tanto recuerde el nombre del SSID visualizado aquí.
- [8] Coloque el cursor en [OK] y a continuación pulse el botón ENTER.Reaparece la pantalla de configuración de LAN INALÁMBRICA.
- [9] Coloque el cursor en [RECONECTAR] y a continuación pulse el botón ENTER.

### [10] Coloque el cursor en [OK] y a continuación pulse el botón ENTER.

Reaparece la pantalla de CONFIG. DE LA RED.

Con ello finaliza la configuración de la red.

| AVANZADO      |            |                 |
|---------------|------------|-----------------|
|               |            |                 |
|               | ES         | TUDIO DEL SITIO |
|               |            |                 |
|               |            | SEGURIDAD       |
| SSID          |            |                 |
|               |            |                 |
| TIPO DE RED   |            | <b>&gt;</b>     |
| CANAL         |            | 10              |
|               |            |                 |
|               |            |                 |
|               |            |                 |
|               |            |                 |
|               |            |                 |
|               |            | OK CANCELAR     |
|               |            |                 |
| ENTER :SELECT | III :SALIR | \$ :MOVER       |

## 6-3. Para las series NP-M y NP-UM

Para realizar la configuración de la red en las series NP-M y NP-UM\*, conecte el proyector y el ordenador mediante un cable LAN y visualice la pantalla del servidor HTTP del proyector en el ordenador.

\* Excepto el proyector equipado con el menú APPS.

## Operaciones en el proyector

A continuación se describe el procedimiento utilizando el M350X a modo de ejemplo.

### [1] Conecte el proyector y el ordenador con un cable LAN.

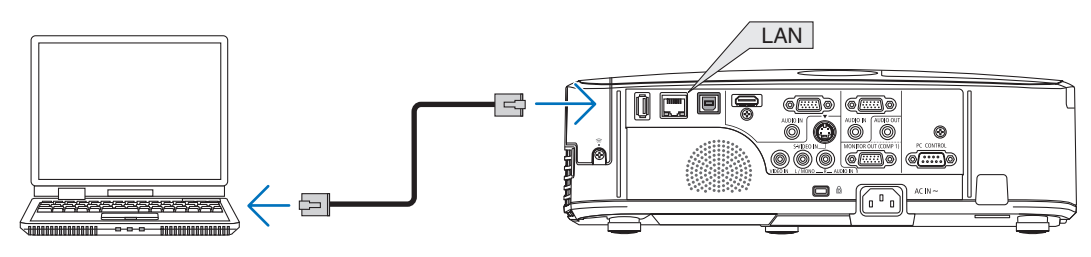

- [2] Active la alimentación del proyector.
- [3] Pulse el botón MENU del mando a distancia. Aparecerá el menú en pantalla.
- [4] Seleccione la pestaña [CONFIG.], a continuación la pestaña [LAN POR CABLE].

Compruebe que [LAN POR CABLE] esté ajustado en [HABILITAR]. Si está ajustado en [INHABILITAR], pulse el botón ENTER para cambiarlo a [HABILITAR].

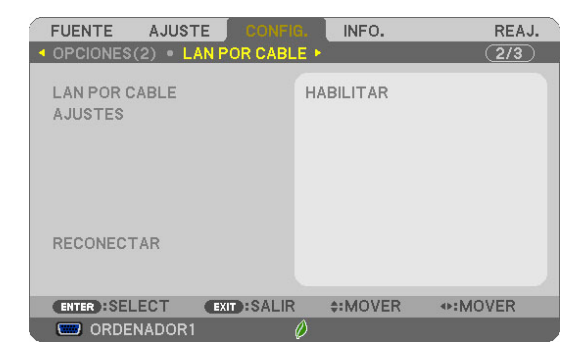

- [5] Coloque el cursor en [AJUSTES], a continuación pulse el botón EN-TER.
- [6] Coloque el cursor en [DHCP], a continuación pulse el botón ENTER.
- [7] Coloque el cursor en [DESACT.], a continuación pulse el botón EN-TER.
- [8] Apunte la dirección IP, la máscara de subred y los ajustes de puerta de acceso.

Para este ejemplo, se han utilizado los siguientes valores.

- Dirección IP: 192.168.0.10
- Máscara de subred: 255.255.255.0
- Puerta de acceso: 192.168.0.1

### [9] Pulse el botón EXIT.

Aparecerá la pantalla de confirmación de conexión.

[10] Coloque el cursor en [SÍ], a continuación pulse el botón ENTER. La pantalla LAN por cable volverá a aparecer.

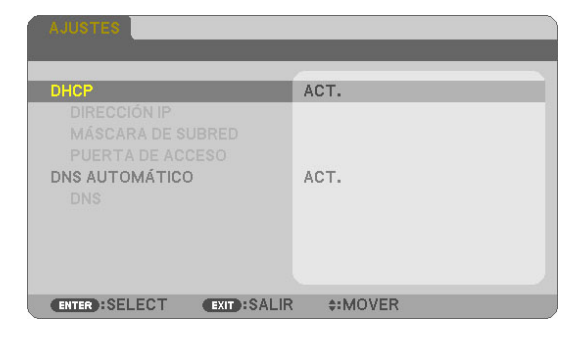

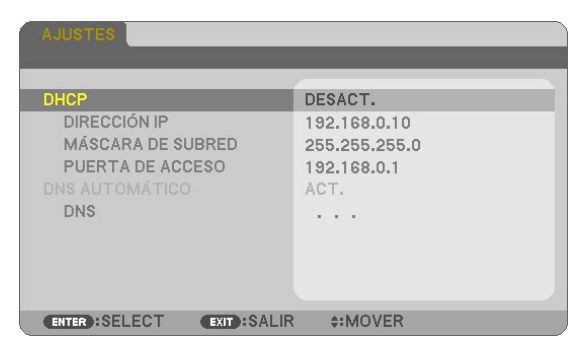

### Operaciones en el ordenador

- [11] Abra la pantalla de configuración de la red del ordenador y configure los ajustes de LAN por cable del siguiente modo:
  - Dirección IP: 192.168.0.11
  - Máscara de subred: 255.255.255.0
  - Puerta de acceso: 192.168.0.1

### NOTA

- Ajuste la dirección IP del ordenador a un valor distinto al de la dirección IP del proyector.
- Asegúrese de anotar los valores de la configuración de la red (dirección IP, máscara de subred y puerta de acceso) establecidos anteriormente en el ordenador.
- [12] Abra un explorador de internet en el ordenador.
- [13] En el campo URL del explorador, introduzca "http:// 192.168.0.10/ index.html", a continuación pulse la tecla Intro.

Aparecerá la pantalla del servidor HTTP del proyector.

- La pantalla del servidor HTTP está en inglés.

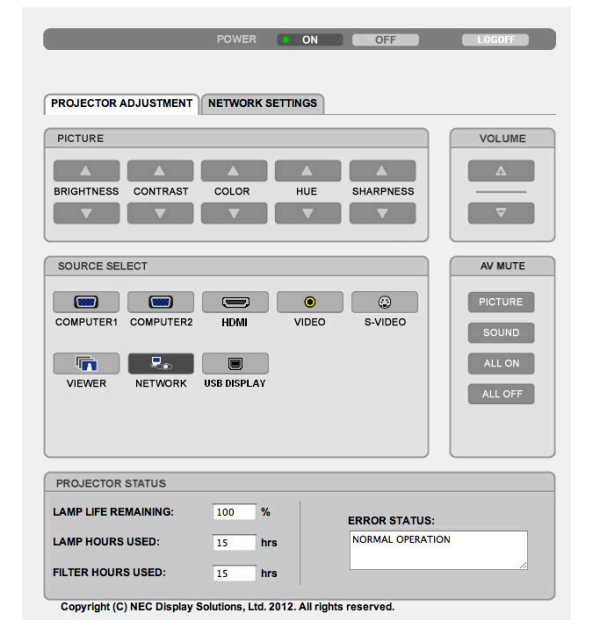

- [14] Haga clic en la pestaña [NETWORK SETTINGS].
- [15] Haga clic en [PROFILE 1] en [WIRELESS LAN], a continuación haga clic en [SETTING] a su derecha.

| ROJECTOR ADJUSTMENT | NETWORK SE  | TTINGS      |           |             |
|---------------------|-------------|-------------|-----------|-------------|
|                     | T MAIL NETW | ORK SERVICE | CRESTRON  | INFORMATION |
| WIRED LAN           |             |             |           |             |
| • ENABLE            |             | SETTING     | $\supset$ |             |
| ODISABLE            |             |             |           |             |
|                     |             |             | C         | APPLY       |
| WIRELESS LAN        |             |             |           |             |
| • EASY CONNECTION   |             | SETTING     | $\supset$ |             |
| OPROFILE 1          |             | SETTING     | $\supset$ |             |
| OPROFILE 2          |             | SETTING     | $\supset$ |             |
| DISABLE             |             |             |           |             |
|                     |             |             | 0         | ADDIN       |

### [16] Haga clic en la pestaña [CONNECTION].

#### [17] Haga clic en [SITE SURVEY].

Se visualizará la lista de SSIDs.

[18] Seleccione el SSID al cual desea conectarse, a continuación haga clic en [OK].

#### NOTA

- Consulte a su administrador de red a cuales SSIDs puede conectarse.

Volverá a aparecer la pantalla CONNECTION.

#### [19] Haga clic en [SAVE].

Si el SSID seleccionado está cifrado, realice los ajustes de seguridad.

- [20] Haga clic en la pestaña [SECURITY].
- [21] Haga clic en [SECURITY TYPE] y seleccione el tipo adecuado.
- [22] Introduzca la clave de cifrado en el campo [KEY].
- [23] Haga clic en [SAVE].
- [24] Haga clic en la pestaña [NETWORK SETTINGS].
- [25] Haga clic en [APPLY] en [WIRELESS LAN].
- [26] Compruebe el mensaje y a continuación haga clic en [OK].
- [27] Cierre la ventana del explorador.

### **Operaciones en el proyector**

- [28] Pulse el botón MENU del mando a distancia.
- [29] Seleccione la pestaña [INFO.] y, a continuación, la pestaña [LAN INALÁMBRICA].

Compruebe que el SSID sea el seleccionado así como que WEP/WPA esté activado o desactivado según sea necesario.

### [30] Pulse el botón MENU.

El menú en pantalla se apagará.

[31] Desconecte el cable LAN que conecta el ordenador y el proyector.

### Operaciones en el ordenador

[32] Ajuste la configuración de la red modificada en el paso [11] de la página 14 a sus ajustes originales.

Con ello finaliza la configuración de la red.

| PROJECTOR AD                                    | JUST      | MENT           | VORK SETTINGS   |          |               |
|-------------------------------------------------|-----------|----------------|-----------------|----------|---------------|
| SETTINGS NA                                     | ME        | ALERT MAIL     | NETWORK SERVICE | CRESTRON | INFORMATION   |
| PADDRESS                                        | ONN       | ECTION SEC     | CURITY          |          |               |
|                                                 |           |                |                 |          |               |
|                                                 |           |                |                 |          |               |
| WIRELESS LAN                                    | > PR(     | OFILE 1 > CONN | IECTION         |          |               |
| WIRELESS LAN                                    | > PR      | OFILE 1 > CONN | IECTION         |          |               |
| WIRELESS LAN                                    | > PR      | OFILE 1 > CONN | IECTION         | _        | (SITE SURVEY) |
| SSID                                            | > PR      | OFILE 1 > CONN | IECTION         |          |               |
| SSID<br>NETWORK TYPE                            | > PR      | INFRASTRUC     |                 |          | SITE SURVEY   |
| WIRELESS LAN<br>SSID<br>NETWORK TYPE            | > PR<br>: | INFRASTRUC     |                 |          | SITE SURVEY   |
| WIRELESS LAN<br>SSID<br>NETWORK TYPE<br>CHANNEL | > PR      | INFRASTRUC     | TURE            |          |               |
| WIRELESS LAN<br>SSID<br>NETWORK TYPE<br>CHANNEL | > PR(     | INFRASTRUC     | TURE            | -        | SITE SURVEY   |

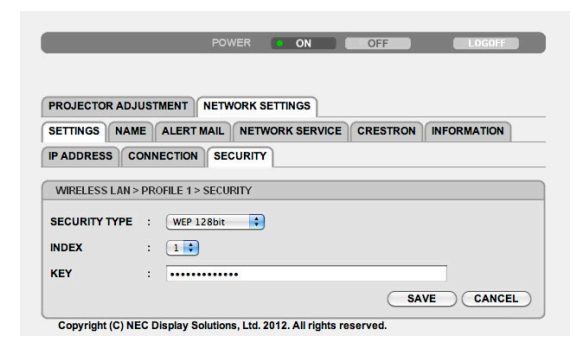

| FUENTE                                                       | AJUSTE                         | CONFIG.   | INFO.                                                                 | REAJ. |
|--------------------------------------------------------------|--------------------------------|-----------|-----------------------------------------------------------------------|-------|
| LAN INALÁM                                                   | IBRICA                         | VERSION . | TROS •                                                                | (2/2) |
| DIRECCIÓN I<br>MÁSCARA D<br>PUERTA DE<br>DIRECCIÓN M<br>SSID | P<br>E SUBRED<br>ACCESO<br>MAC | 100       | EL 1994, E. 19<br>PL 2094, 2094, A<br>EL 1994, E. 1<br>Macrosco do co |       |
| TIPO DE REE                                                  | )                              | IN        | FRAESTRUC                                                             | TURA  |
| WEP/WPA                                                      |                                | D         | ESACT.                                                                |       |
| CANAL                                                        |                                | 0         |                                                                       |       |
| NIVEL DE SE                                                  | ÑAL                            | 91        | 0%                                                                    |       |
|                                                              |                                |           |                                                                       |       |
|                                                              | E                              | (T):SALIR | \$:MOVER                                                              | MOVER |
| 🛛 📟 ORDEN.                                                   | ADOR1                          |           |                                                                       |       |

## 6-4. Conexión del proyector a un enrutador de LAN inalámbrica comercialmente disponible

A continuación se describe el procedimiento utilizando la serie NP-M a modo de ejemplo. La serie NP-UM, NP-P, NP-PA, NP-PX y NP-PH también pueden conectarse a un enrutador de LAN inalámbrica.

### Operaciones en el enrutador de LAN inalámbrica

Primeramente, establezca la configuración de la red en el enrutador de LAN inalámbrica. Para más información sobre el procedimiento de ajuste, consulte las instrucciones de funcionamiento del enrutador de LAN inalámbrica.

## **Operaciones en el proyector**

### [1] Conecte el proyector y el enrutador de LAN inalámbrica con un cable LAN.

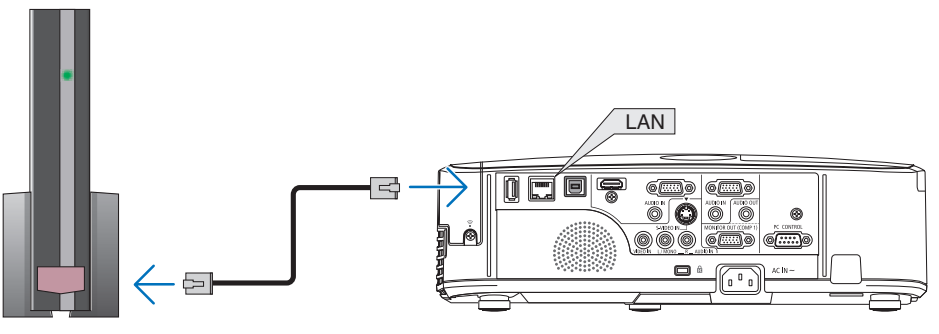

- [2] Active la alimentación del proyector.
- [3] Pulse el botón MENU del mando a distancia.

Aparecerá el menú en pantalla.

- [4] Seleccione la pestaña [CONFIG.], a continuación la pestaña [LAN POR CABLE].
- [5] Compruebe que [LAN POR CABLE] esté ajustado en [HABILITAR]. Si está ajustado en [INHABILITAR], pulse el botón ENTER para cambiarlo a [HABILITAR].

| FUENTE AJUST             | E CONFIG     | INFO.     | REAJ. |
|--------------------------|--------------|-----------|-------|
| OPCIONES(2) • LA         | N POR CABL   | E •       | (2/3) |
| LAN POR CABLE<br>AJUSTES |              | HABILITAR |       |
| RECONECTAR               |              |           |       |
| ENTER :SELECT            | EXIT : SALIR | \$:MOVER  | MOVER |
| ORDENADOR1               | 6            | Ø         |       |

- [6] Coloque el cursor en [AJUSTES], a continuación pulse el botón EN-TER.
- [7] Compruebe que [DHCP] esté ajustado en [ACT.].

Si está ajustado en [DESACT.], pulse el botón ENTER para cambiarlo a [ACT.].

[8] Pulse el botón EXIT.

La pantalla "LAN POR CABLE" volverá a aparecer.

[9] Coloque el cursor en [RECONECTAR], a continuación pulse el botón ENTER.

### [10] Pulse el botón MENU.

El menú en pantalla se apagará.

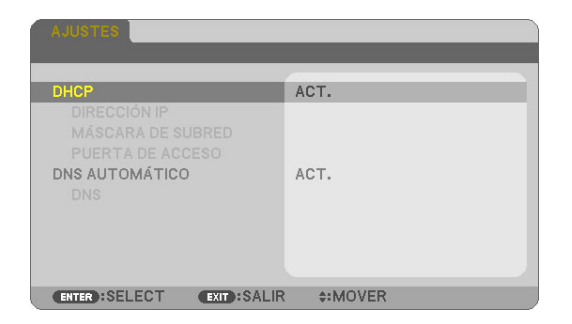

| FUENTE AJUSTE CONF         | IG. INFO.  | REAJ. |
|----------------------------|------------|-------|
| OPCIONES(2) • LAN POR CAB  | LE ►       | 2/3   |
| LAN POR CABLE<br>AJUSTES   | HABILITAR  |       |
| RECONECTAR                 |            |       |
|                            |            |       |
| ENTER : SELECT EXIT : SALI | R \$:MOVER |       |
| CRDENADOR1                 | Ø          |       |

### **Marcas comerciales**

- Apple, Mac, Mac OS, MacBook y iMac son marcas comerciales de Apple Inc. registradas en los EE. UU. y otros países.
- App Store es una marca de servicio de Apple Inc.
- iOS es una marca comercial o una marca comercial registrada de Cisco en EE. UU. y en otros países y es utilizada bajo licencia.
- Microsoft, Excel, PowerPoint son marcas comerciales registradas o marcas comerciales de Microsoft Corporation of the United States, en los Estados Unidos y en otros países.
- Google y Google Search son marcas comerciales registradas o marcas comerciales de Google Inc.
- Twitter es una marca comercial registrada o marca comercial de Twitter, Inc.
- Adobe y Acrobat son marcas comerciales de Adobe Systems Incorporated.
- Wi-Fi®, Wi-Fi Alliance® y Wi-Fi Protected Access (WPA y WPA2)® son marcas comerciales registradas de Wi-Fi Alliance.
- Dropbox es una marca comercial registrada o marca comercial de Dropbox, Inc. en los Estados Unidos.
- GoodReader es una marca comercial registrada o una marca comercial de Mr. Yuri Selukoff.
- El resto de nombres de fabricantes o productos incluidos en estas instrucciones de funcionamiento son marcas comerciales registradas o marcas comerciales de sus respectivas compañías.

#### NOTA

- (1) Queda totalmente prohibida la reproducción, parcial o total, de los contenidos de estas instrucciones.
- (2) Los contenidos de estas instrucciones están sujetos a cambios sin previo aviso.
- (3) Estas instrucciones han sido elaboradas con sumo cuidado. Sin embargo, si nota contenidos dudosos, errores, omisiones, etc., le rogamos se ponga en contacto con NEC Display Solutions.
- (4) Tenga en cuenta que NEC Display Solutions no se hace responsable de las reclamaciones por daños, pérdida de ganancias, etc., resultantes del uso de este dispositivo, sin importar el artículo (3) mencionado anteriormente.

### © NEC Display Solutions, Ltd. 2012-2015

Queda totalmente prohibida la reproducción, alteración, etc., sin la autorización de NEC Display Solutions, Ltd.